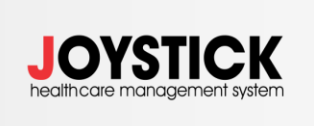

ISO/IEC 27001:2017; ISO 9001:2015

## ИМУНИЗАЦИЯ НА ПАЦИЕНТИ В КАБИНЕТ

Въвеждането на имунизациите на пациенти при специалист става през платения амбулаторен лист, бутон "Издаване на документи". Тук могат да се избират два варианта:

- 1) Нова имунизация използва се в следните случаи:
  - Поставяне на първа доза от ваксината; •
  - Поставяне на ваксина, която се прилага на една доза; •
  - Поставяне на последваща доза, ако предходната доза не е подадена в НЗИС. Важно тук е да имаме данни за предходната доза, тъй като се изисква да се подадат, заедно с подаването на имунизацията.
- 2) Нова реимунизация използва се при поставяне на последваща доза, когато предходната доза е подадена в НЗИС. - = x |

📕 Амбулаторен лист, плат

Smart Software Systems

| РУСКА РУСЕВА РУСЕВА на 19 год. от Бургас Pati       | Диагноза:               |                |                       |                       |              |          |  |
|-----------------------------------------------------|-------------------------|----------------|-----------------------|-----------------------|--------------|----------|--|
| платен преглед                                      | ЛКК: 0                  | ЛКК. РЕШЕНИЕ   | Z00.0                 | Общ медицински пре    | еглед Повече | мкб10 …  |  |
| Nº: 17                                              | от дата: 3.11.2022 г. 8 | 3:19 -         |                       |                       |              |          |  |
| Издаден от: МЦ ДЖОЙСТИК                             |                         | -              | мкб10                 | жаващи заболявания:   |              | Повече   |  |
| Лекар: 0400002126 Д-р Ралица Чавдарова              |                         | Повече         | МКБ10                 |                       |              | Повече   |  |
| РЗОК: 0202 Област Бургас, Бургас                    |                         | Повече         | МКБ10                 |                       | Повече       | мкБ10    |  |
| Издаване на документи Вид преглед: Амбул            | аторен първичен         | -              | Ш<br>А<br>Б<br>Л      | Анамнеза:<br>АНАМНЕЗА |              | ×        |  |
| Нов болничен лист                                   | ІЛА РЕЦЕПТА             |                | ИОНИ                  |                       |              | *        |  |
| Болничен за гледане на болен Издаване /             | документ (шаблони)      | ×              |                       | ОБЕКТИВНО СЪСТОЯНИЕ   |              | *        |  |
| Картотека болнични листи Насочване                  | е към ЛЗ (Бланка 7)     |                | Ш<br>А<br>Б<br>Л<br>О |                       |              |          |  |
| Обжалване на болничен лист                          | отокол за<br>екарства   | дакция Копирай | ни                    |                       |              |          |  |
| • Ново направление 8 • Ново на                      | правление 8А            |                |                       |                       |              | Ψ.       |  |
|                                                     |                         |                | A                     | изследвания.          |              |          |  |
| <ul> <li>Нова имунизация</li> <li>Нова р</li> </ul> | еимунизация             |                | л<br>О<br>Н           |                       |              |          |  |
| Нова имунизация                                     |                         |                | И                     | Терапия:              |              | <b>V</b> |  |
| L                                                   |                         |                | А<br>Б                |                       |              | *        |  |
| Документа очаква да бъде подаден към НЗИС!          |                         | ИЗПРАТИ        | Л<br>О<br>Н<br>И      |                       |              | •        |  |
| Изтриване                                           |                         |                |                       | На екран              | Редакция     | Изход    |  |

## 1. Нова имунизация

| Ваксина (PatientVaccineID: 0) |                      |                           |                                   |                     | Х Повече                  |  |  |  |
|-------------------------------|----------------------|---------------------------|-----------------------------------|---------------------|---------------------------|--|--|--|
| РУСКА РУСЕВА РУСЕВА на        | 19 год. от Бургас Ра | tientID: 963754 Тел.: 088 | 7700423                           |                     | Повече                    |  |  |  |
|                               | Лекар: 0400002126    | Д-р Ралица Чавдарова      | Повече                            |                     |                           |  |  |  |
| Дата на вакси                 |                      |                           |                                   |                     |                           |  |  |  |
|                               | Ваксина:             |                           | ИЗБОР ИЗБИРА СЕ ПОСТАВЕНИ         | АТА ВАКСИНА         |                           |  |  |  |
| Код                           | -040-0               |                           |                                   |                     |                           |  |  |  |
| Кар                           | тотека               |                           |                                   |                     | - = x                     |  |  |  |
|                               |                      |                           |                                   |                     |                           |  |  |  |
| : Д                           | ter text to search   |                           | Търси                             |                     |                           |  |  |  |
| Количество на прило» Им       | унизацията           |                           |                                   |                     | Ваксина                   |  |  |  |
| H 🛛 📲                         |                      |                           |                                   |                     | 88c                       |  |  |  |
| Общ брой дози до постига 🗦 Ту | беркулоза - имунизир | ани новородени            |                                   |                     | BCG vaccine, freeze-dried |  |  |  |
| Дата на следващата до Ту      | беркулоза - установе | ни деца без белег от тези | по код 02 или от проверените за б | елег на 7-10 месечн | PPD Tuberculin Mammalia   |  |  |  |
| Населено Ту                   | беркулоза - установе | ни деца без белег от тези | по код 02 или от проверените за 6 | елег на 7-10 месечн | BCG vaccine, freeze-dried |  |  |  |
| 🗆 Указва дали пациентът 🛛 Ту  | беркулоза - проверен | и с Манту на 7 години     |                                   |                     | PPD Tuberculin Mammalia   |  |  |  |
| 🗆 Указва дали предходнат 🛛 Ту | беркулоза - проверен | и с Манту на 7 години - р | еимунизирани                      |                     | BCG vaccine, freeze-dried |  |  |  |
| Ш                             | есткомпонентна вакси | на ДТКаХепБПиХИБ - полу   | учили първи прием                 |                     | Infanrix Hexa             |  |  |  |
| Ш                             | есткомпонентна вакси | на ДТКаХепБПиХИБ - полу   | учили първи прием                 |                     | Infanrix Hexa             |  |  |  |
| Ше                            | есткомпонентна вакси | на ДТКаХепБПиХИБ - полу   | учили първи прием                 |                     | Hexacima                  |  |  |  |
| Ше                            | есткомпонентна вакси | на ДТКаХепБПиХИБ - полу   | учили втори прием                 |                     | Infanrix Hexa             |  |  |  |
| Ш                             | есткомпонентна вакси | на ДТКаХепБПиХИБ - полу   | учили втори прием                 |                     | Infanrix Hexa             |  |  |  |
| Ше                            | есткомпонентна вакси | на ДТКаХепБПиХИБ - полу   | учили втори прием                 |                     | Hexacima                  |  |  |  |
| Ше                            | есткомпонентна вакси | на ДТКаХепБПиХИБ - полу   | учили трети прием                 |                     | Hexacima                  |  |  |  |
| Ш                             | есткомпонентна вакси | на ДТКаХепБПиХИБ - полу   | учили трети прием                 |                     | Infanrix Hexa             |  |  |  |
|                               | есткомпонентна вакси | на ДТКаХепБПиХИБ - полу   | учили трети прием                 |                     | Infanrix Hexa             |  |  |  |
| Не е подаден!                 |                      |                           | СКРОЛ-МОЖЕ ДА СЕ РАЗГЛЕ,          | ДАТ ВСИЧКИ ДАННИ    | ЗА ВАКСИНАТА              |  |  |  |
| ИЗТРИВА                       |                      | $\checkmark$              | Потвърди                          | 8                   | Отказ / Изход             |  |  |  |

От бутон ИЗБОР на реда **Ваксина се избира имунизацията с конкретната ваксина**. Много важно е да се избере конкретната имунизация: дали е за първи, втори, трети и т.н. прием, както и ако ваксината е в няколко разфасовки, да се избере наличната, с която се прави.

|   | 📕 Ваксина (PatientVaccineID: 0)         | - = x                                                                            |        |
|---|-----------------------------------------|----------------------------------------------------------------------------------|--------|
| - | РУСКА РУСЕВА РУСЕВА на 19 год           | д. от Бургас PatientID: 963754 Тел.: 0887700423                                  |        |
|   | Лекар:                                  | 0400002126 Д-р Ралица Чавдарова Повече Ваксина:<br>17. ВСС чассіле, freeze-dried |        |
|   | Дата на ваксиниране:                    | 3.11.2022 r.  Powder and solvent for suspension for injection, 0.05              | Пороци |
|   | Ваксина:                                | BCG vaccine, freeze-dried U360P Mycobacterium bovis BCG                          | Повече |
|   | Код на имунизация:                      | 09 Стандартна доза: Онтор                                                        | Повече |
|   | Диагноза:                               | Z23.2 • Номер на дозате 2-5 Брой дозино постигане на имунитет 1-5                |        |
|   | Партиден номер:                         | ПОПЪЛВА СЕ ПАРТИДНИЯ НОМЕР НА ВАКСИНАТА                                          |        |
|   | Дата на изтичане:                       | ПОПЪЛВА СЕ СРОКА НА ГОДНОСТ 09 Туберкулоза - проверени с Манту на 7 години -     |        |
|   | Количество на приложената доза(ml):     | 0.1 реимунизирани                                                                |        |
| 1 | Номер на дозата:                        | ТОПЪЛВА СЕ НОМЕР НА ДОЗАТА, АКО НЕ Е ДОПЪЛНЕНО АВТОМАТИЧНО                       |        |
| 1 | Общ брой дози до постигане на имунитет: | опопълва се брои дози до постигане на имунитет, ако не е попълнено автомати      | ично   |
|   | Дата на следващата доза при серийни:    | 4.11.2022 r.                                                                     |        |
|   | Населено място (Екатте):                | гр. Бургас, общ. Бургас, обл. Бургас ИЗБОР                                       |        |
|   | Указва дали пациентът е специален слу   | чай (напр. с намален имунитет) и има нужда от модифицирана имунизационна схема   |        |
| ł | 🔲 Указва дали предходната имунизация от | имунизационния курс е поставена преди съществуването или извън НЗИС              |        |

След като се избере ваксината, трябва да се попълни партидния номер и срока й на годност. В реда "Номер на дозата" се попълва поредния номер на дозата, *ако системата не го е попълнил автоматично*. В информацията за имунизацията отстрани, може да се види кои номера могат да се избират. В реда "Общ брой дози за постигане на имунитет", се попълва брой дози до постигане на имунитет, *ако системата не ги е попълнил автоматично*. В информацията за имунизацията отстрани, може да се видят колко дози могат да се прилагат до достигане на имунитет.

След като се попълнят данните за ваксината се записва и от бутон ИЗПРАТИ, данните се изпрашат към НЗИС с подписа на лекаря от ваксината. ВАЖНО: подаването е позволено само в деня на поставяне на ваксината.

| Не е подаден! |       |   | ИЗПРАТИ |
|---------------|-------|---|---------|
| ИЗТРИВАНЕ     | Запис | и | зход    |

<u>ВАЖНО:</u> В случай на поставяне на последваща доза, ако предходната доза не е подадена в НЗИС, се слага задължително чек на "Указва, дали предходната имунизация от имунизационния курс е поставена преди съществуването или извън НЗИС". Важно тук е да имаме данни за предходната доза, тъй като се изисква да се подадат, заедно с подаването на имунизацията.

| Bаксина (PatientVaccineID: 0)                                                                         |                      |                                                  |                  | - 🗆 X                                                           |  |  |  |
|----------------------------------------------------------------------------------------------------|----------------------|--------------------------------------------------|------------------|-----------------------------------------------------------------|--|--|--|
| РУСКА РУСЕВА РУСЕВА на 19 год                                                                         | ц. от Бургас Ра      | tientID: 963754 Тел.:                            | 0887700423       |                                                                 |  |  |  |
| Лекар:                                                                                                | 0400002126           | Д-р Ралица Чавдарова                             | Повече           | Ваксина:                                                        |  |  |  |
| Дата на ваксиниране:                                                                                  | 3.11.2022 г.         |                                                  | •                | Powder and solvent for suspension for injection, 0.05           |  |  |  |
| Ваксина:                                                                                              | BCG vaccine, freez   | e-dried                                          | ИЗБОР            | Mycobacterium bovis BCG                                         |  |  |  |
| Код на имунизация:                                                                                    | 09                   |                                                  |                  | Стандартна доза: 0.1 ml                                         |  |  |  |
| Диагноза:                                                                                             | Z23.2                |                                                  | •                | Номер на дозата: 2-5<br>Брой дози до постигане на имунитет: 1-5 |  |  |  |
| Партиден номер:                                                                                       | 123456               |                                                  |                  | Имучизациа:                                                     |  |  |  |
| Дата на изтичане:                                                                                     | 25.12.2022 г.        |                                                  | *                | 09 Туберкулоза - проверени с Манту на 7 години -                |  |  |  |
| Количество на приложената доза(ml):                                                                   | 0.1                  |                                                  |                  | реимунизирани                                                   |  |  |  |
| Номер на дозать:                                                                                      | 2                    |                                                  |                  | Диагнози: 223.2                                                 |  |  |  |
| Общ брой дози до постигане на иминитет:                                                               | 5                    |                                                  |                  |                                                                 |  |  |  |
| дата на следващата дозе при сериини:                                                                  | 4.11.2022 F.         | uncos ofin Everos                                | *<br>M2EOD       |                                                                 |  |  |  |
|                                                                                                    | пр. вургас, оощ. в   | ургас, оол. вургас<br>ан имунитат) и има нужла о | извор            |                                                                 |  |  |  |
| <ul> <li>Казва дали пациенты е специален опу</li> <li>Казва дали предходната имунизация от</li> </ul> | чай (напр. с нанал   | урс е поставена прели съще                       | ствуването или и | инунлационна схена                                              |  |  |  |
| Даннни за предхосната имунизация извъ                                                                 | н системата на НЗИ   | c                                                |                  |                                                                 |  |  |  |
| Дата на предходната ваксина                                                                           | ПОПЪЛВА              | СЕ ЛАТА НА ПРЕЛХ                                 | ОЛНАТА ВА        | ксина                                                           |  |  |  |
| Име на предходната ваксина                                                                            | ПОПЪЛВА              | СЕ ИМЕ НА ПРЕДХО                                 | ОДНАТА ВАН       | КСИНА                                                           |  |  |  |
| Партиден номер на предходната ваксина                                                                 | ПАРТИДЕ              | Н НОМЕР НА ПРЕДХ                                 | ОДНАТА ВА        | КСИНА                                                           |  |  |  |
| Код държава на предходната ваксина                                                                    | . м. <b>КОД НА</b> Д | ЪРЖАВАТА                                         |                  | •                                                               |  |  |  |
| Организация, отговорна за ваксинацията                                                                | ПОПЪЛВА              | СЕ ОРГАНИЗАЦИЯТ                                  | Ά                |                                                                 |  |  |  |
|                                                                                                    |                      |                                                  |                  |                                                                 |  |  |  |
|                                                                                                    |                      |                                                  |                  |                                                                 |  |  |  |
| Не е подаден!                                                                                         |                      |                                                  |                  | изпрати                                                         |  |  |  |
| ИЗТРИВАНЕ                                                                                             |                      |                                                  |                  | Запис ИЗХОД                                                     |  |  |  |

**<u>ВАЖНО:</u>** При прилагане на по-малка доза от стандартната: приложената доза се записва в поле "Количество на приложената доза (ml)" и се слага чек на "Указва дали пациента е специален случай (напр. с намален имунитет) и има нужда от модифицирана имунизационна схема".

| Baксина (PatientVaccineID: 0)          |                                                             | - = x                                                         |
|----------------------------------------|-------------------------------------------------------------|---------------------------------------------------------------|
| БЕБЕ МАЙКА СОНЯ на 0 год. от           | Бургас Новородено: 224828 PatientID: 1794653 Те             | ел.: 08877004256                                              |
| Лекар:                                 | 0400002126 Д-р Ралица Чавдарова Повече                      | Ваксина:<br>17 BCG vaccine_freeze-dried                       |
| Дата на ваксиниране:                   | 3.11.2022 г. 🔹                                              | Powder and solvent for suspension for injection, 0.05         |
| Ваксина:                               | BCG vaccine, freeze-dried M360P                             | Mycobacterium bovis BCG                                       |
| Код на имунизация:                     | 01                                                          | Стандартна доза: 0.1 ml                                       |
| Диагноза:                              | Z23.2 •                                                     | Номер на дозата: 1<br>Брой дози до постигане на имунитет: 1-5 |
| Партиден номер:                        |                                                             | Имунизация:                                                   |
| Дата на изтичане:                      | · · · ·                                                     | 01 Туберкулоза - имунизирани новородени                       |
| Количество на приложената доза(ml):    | 0.1 ЗАПИСВА СЕ СТОИНОСТТА НА НАМАЛЕНА                       | Дланозн. 223.2                                                |
| номер на дозата:                       |                                                             | HA IIO-                                                       |
| Лата на спелезијата доза пои серийни:  |                                                             | •                                                             |
| Населено място (Екатте):               | гр. Бургас, общ. Бургас, обл. Бургас ИЗБОР                  |                                                               |
| Ууказва дали пациентът е специален слу | чай (напр. с намален имунитет) и има нужда от модифицирана  | имунизационна схема                                           |
| Указва дали предходната имунизация от  | гимунизационния курс е поставена преди съществуването или и | извън НЗИС                                                    |

## 2. Нова реимунизация

Бутон "Нова реимунизация" се използва за въвеждане на реимунизация на пациент, на който предходната доза на ваксината е подадена в НЗИС.

Задължително първо се избира НРН на предходната имунизация като се избира бутон ИЗБОР на реда "НРН на предходна ваксина".

Отваря се търсачка на имунизации. Търсенето е стандартно по дати или по НРН.

След като се намери предходната имунизация с бутон "Импорт" се попълва в реда "НРН на предходна ваксина".

| РУСКА РУСЕВА РУСЕВА на 19 год           | 1. 01 | т Бургас Ра                                       | tientID      | ): 963754 Тел.: 0887                                     | 700423                |                   |           |                    |
|-----------------------------------------|-------|---------------------------------------------------|--------------|----------------------------------------------------------|-----------------------|-------------------|-----------|--------------------|
| НРН на предходна ваксина:               | -     |                                                   |              | (                                                        | ИЗБОР                 | ЗАЛЪЛЖИТЕЛНО СЕ И | ЗБИРА НРЕ |                    |
| Лекар:                                  | 040   | 0002126                                           | Д-р Рал      | ица Чавдарова                                            | Повече                | ПРЕДХОДНА ИМУНИЗ  | АЦИЯ      |                    |
| Лата на ваксиниране:                    | 3.1   | 1.2022 г.                                         |              |                                                          | +                     |                   |           |                    |
| Ваксина:                                |       |                                                   |              |                                                          | ИЗБОР                 |                   |           | МКБ10              |
| Код на имунизация:                      |       |                                                   |              |                                                          |                       |                   |           |                    |
| Диагноза:                               |       |                                                   |              |                                                          |                       |                   |           |                    |
| Партиден номер:                         | 2     | Търсене на                                        | а Е-имун     | изация                                                   |                       |                   |           | - = >              |
| Дата на изтичане:                       |       | T                                                 | ърсене:      | 💿 По ЕГН(ЛНЧ) и ДАТА                                     | C                     | По НРН №          | X         | Изход              |
| Количество на приложената доза(ml):     |       | EL                                                | н(лнч):      | 1031031033                                               | Идент.:               | SSN -             |           | <u>/</u>           |
| Номер на дозата:                        | 1     | Дата на и                                         | здаване:     | По подразбиране е 3 дни                                  | і назад               | •                 |           | Изтегли имунизация |
| Общ брой дози до постигане на имунитет: | 0     | Намерени 3 ваксини!                               |              |                                                          |                       |                   |           |                    |
| Дата на следващата доза при серийни:    |       | MULAWOMCTUK Kalinka Sayoya Milkova (SN: 23C407DD) |              |                                                          |                       |                   |           |                    |
| Населено място (Екатте):                | гр.   |                                                   |              |                                                          |                       |                   |           |                    |
| Указва дали пациентът е специален случ  | чай   | нрн: 22307C00001E                                 |              |                                                          |                       |                   |           |                    |
|                                         |       |                                                   | Вак          | сина: 16058 Infanrix Hexa                                |                       |                   |           |                    |
| Г                                       |       | > Импорт                                          |              | отиден номер: 123456                                     |                       |                   |           |                    |
| -                                       |       |                                                   | Дат          | га на следващата доза: 202                               | 2-12-03               |                   |           |                    |
|                                         |       |                                                   | LIDI         | L 22207D00001F                                           |                       |                   |           |                    |
|                                         |       |                                                   | Вак          | сина: 2998 Engerix B                                     |                       |                   |           |                    |
|                                         |       | Импорт                                            | Диа<br>👱 Пар | агноза: Z24.6<br>этиден номер: 5555                      |                       |                   |           |                    |
|                                         |       |                                                   | Дат<br>Дат   | га на изтичане на ваксинат<br>га на следващата доза: 202 | a: 2022-12<br>2-12-03 | -11               |           |                    |
|                                         |       |                                                   |              |                                                          |                       |                   |           |                    |
| Не е подаден!                           |       |                                                   | НРН<br>Вак   | Н: 223070000020<br>ссина: 17 BCG vaccine, free;          | ze-dried              |                   |           |                    |
| ИЗТРИВАНЕ                               |       | Импорт                                            | Диа          | агноза: Z23.2<br>отилен номер: 65487                     |                       |                   |           |                    |
|                                         |       | Vinitop1                                          | Дат          | а на изтичане на ваксинат                                | a: 2022-12            | -12               |           |                    |
|                                         |       |                                                   | дат          | а на следващата доза. 202                                | 2 11-07               |                   |           |                    |
|                                         |       |                                                   |              |                                                          |                       |                   |           |                    |
|                                         |       |                                                   |              |                                                          |                       |                   |           |                    |

След избирането на предходната имунизация, попълването на имунизацията продължава по стандартния начин.

От бутон ИЗБОР на реда Ваксина се избира имунизацията с конкретната ваксина. Много важно е да се избере конкретната имунизация: дали е за първи, втори, трети и т.н. прием, както и ако ваксината е в няколко разфасовки, да се избере наличната, с която се прави.

След като се избере ваксината, трябва да се попълни партидния номер и срока й на годност.

В реда "Номер на дозата" се попълва поредния номер на дозата, *ако системата не го е попълнил автоматично*. В информацията за имунизацията отстрани, може да се види кои номера могат да се избират. В реда "Общ брой дози за постигане на имунитет", се попълва брой дози до постигане на имунитет, *ако системата не ги е попълнил автоматично*. В информацията за имунизацията отстрани, може да се видят колко дози могат да се прилагат до достигане на имунитет.

След като се попълнят данните за ваксината се записва и от бутон ИЗПРАТИ, данните се изпрашат към НЗИС с подписа на лекаря от ваксината. ВАЖНО: подаването е позволено само в деня на поставяне на ваксината.

| Не е подаден! |   |       |   | ИЗПРАТИ |
|---------------|---|-------|---|---------|
| ИЗТРИВАНЕ     | 8 | Запис | × | изход   |

## 3. Картотека на ваксините.

| loystic | ck Bepcv | ія: 2.1.3.5 [postgres] Joystick Sup |              |                                   |                  |                                                                       |                                          |    |
|---------|----------|-------------------------------------|--------------|-----------------------------------|------------------|-----------------------------------------------------------------------|------------------------------------------|----|
|         | дкб      | 👫 филтър 🚱 обнови                   | <b>()</b> ин | łΦO                               | 🔅 настройки      |                                                                       | ? помощ                                  |    |
| =       | Спис     | тък 📃 Легла                         | Пла          | ниран                             | ie               |                                                                       |                                          |    |
| _       |          |                                     | Про          | фил                               | на потребителя   |                                                                       |                                          |    |
| ЖАЩ     | о болн   | И: 8                                | Карт         | готек                             | и                |                                                                       | Амбулаторни пациенти                     |    |
| Nº      | HS       | Приет                               | Жур          | нали                              |                  |                                                                       | ГОТОВИ РЕЗУЛТАТИ                         | P. |
| 1       |          | 28-08-2022 14:41                    | Xnai         | итог                              | ан блок          |                                                                       | Хоспитализирани пациенти                 | 7  |
| 2       |          | 24-08-2022 13:25                    | Лри          |                                   |                  | АРТ процедури                                                         | 1/                                       |    |
| 3       |          | 24-08-2022 13:20                    | Съо          | бшен                              | ия               |                                                                       | Лабораторни заявки<br>Клинични процедури | 71 |
| 4       |          | 24-08-2022 10:14                    | Скла         | адово                             | стопанство       |                                                                       |                                          | 6/ |
| 5       | ;        | 21-08-2022 18:09                    | Кон          | Контролни прегледи<br>Call Center |                  | Болнични листове<br>Решения по обжалване на ЛКК<br>Планирани пациенти | 6/                                       |    |
| 6       | ;        | 21-08-2022 10:42                    | Call         |                                   |                  |                                                                       | 6/                                       |    |
| 7       | ,        | 26-07-2022 14:27                    | 100 ot       | 3                                 | БЕБЕЕЛНО МАЙКА   |                                                                       | Анестезиологичен журнал                  | 6/ |
|         |          | 22-07-2022 16:54                    | 104 ot       | 5                                 |                  |                                                                       | Трансфузии                               | 5, |
| 0       | '        | 22-07-2022 10.34                    | 10101        | 5                                 | BEBE MANINA CONS |                                                                       | Амбулаторни листи по НЗОК                | "  |
|         |          |                                     |              |                                   |                  |                                                                       | Амбулаторни листи (Платени)              |    |
|         |          |                                     |              |                                   |                  |                                                                       | Извършени МДД                            |    |
|         |          |                                     |              |                                   |                  |                                                                       | Заявка за лекарства и материали          |    |
|         |          |                                     |              |                                   |                  |                                                                       | Диспансеризирани пациенти                |    |
|         |          |                                     |              |                                   |                  |                                                                       | Онко комисии                             |    |
|         |          |                                     |              |                                   |                  |                                                                       | Проверка Хадис                           |    |
|         |          |                                     |              |                                   | 1                |                                                                       | Ваксини                                  | 1  |
|         |          |                                     |              |                                   | l l              | -                                                                     |                                          | -  |

Картотеката на поставените ваксини може да се достъпи през Меню=>ИНФО=>Картотеки=> Ваксини